## **Editing Demographic Information in QSS**

1. Go to Personal / Demographics.

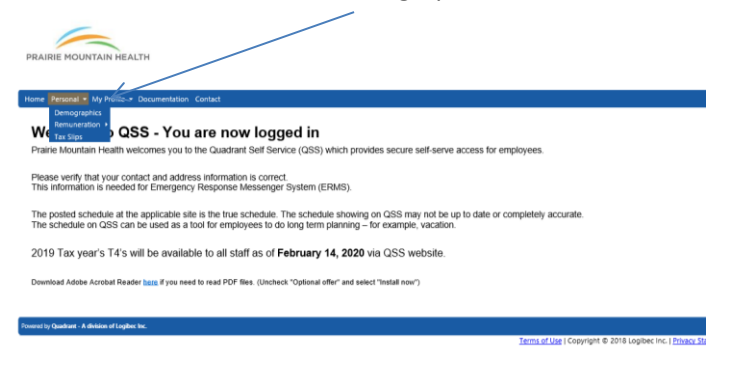

2. Click directly on the demographic type to edit. The edit button is now available to use.

## CONTACTS

| Priority |               | Туре         |
|----------|---------------|--------------|
| 1        |               | Home         |
| 2        |               | e-mail       |
| 3        |               | e-mail-PMH 🔨 |
| 4        |               | Mobile       |
| Add Edit | <u>Remove</u> |              |

3. Select Edit. The following screen will open.

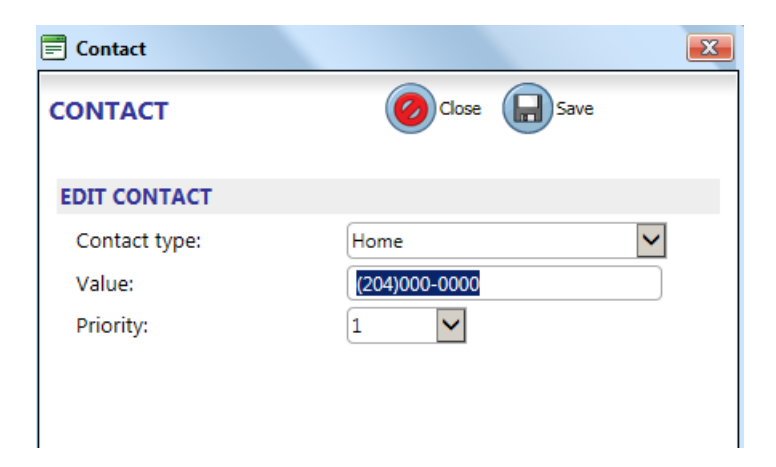

4. Make the necessary changes and select save.

Please refer to the example below to select the priority of your contact information.

Example: Home – 204-123-4567 (Priority 1)

Mobile – 204-987-6543 (Priority 2)

e-mail-PMH – <u>abcd@pmh-mb.ca</u> (Priority 3)

e-mail – <u>4321@pmh-mb.ca</u> (Priority 4)

4. Follow the same steps to edit the address field.

## NOTE:

Any changes made to address will need forms completed for benefit/pension information. Please follow up with your respective Human Resource site for the applicable forms.